### Logging in to Naviance (Staff and Students)

- 1. Go to https://launchpad.classlink.com/cbsd
- 2. Click the Sign In button
  - mycbsd Or sign in using:
- 3. Enter your @CBSD.org staff email address, and password and click Sign In
  - CENTRAL BUCKS SCHOOL DISTRICT

Sign in with your organizational account

| someone@example.com |  |
|---------------------|--|
| Password            |  |

| SIG | n | ın |  |
|-----|---|----|--|
|     |   |    |  |
|     |   |    |  |

Please sign in using your @cbsd.org or @student.cbsd.org E-Mail address. Click here for more information. If you are having trouble logging in, you can try resetting your password by clicking this link

4. Click on the Naviance Icon

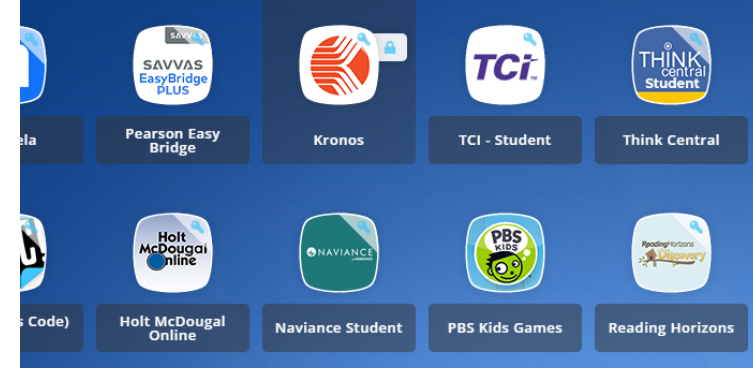

You will then be logged into Naviance.

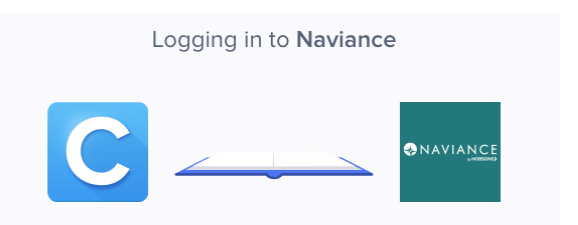

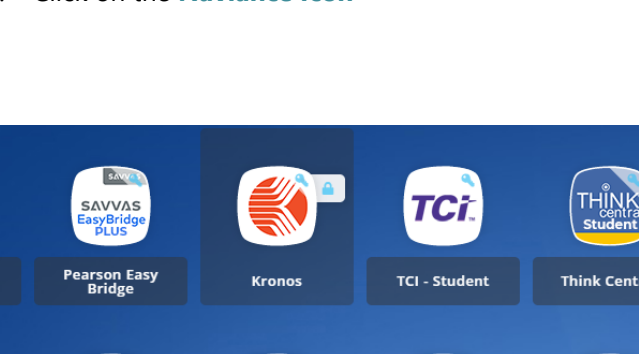

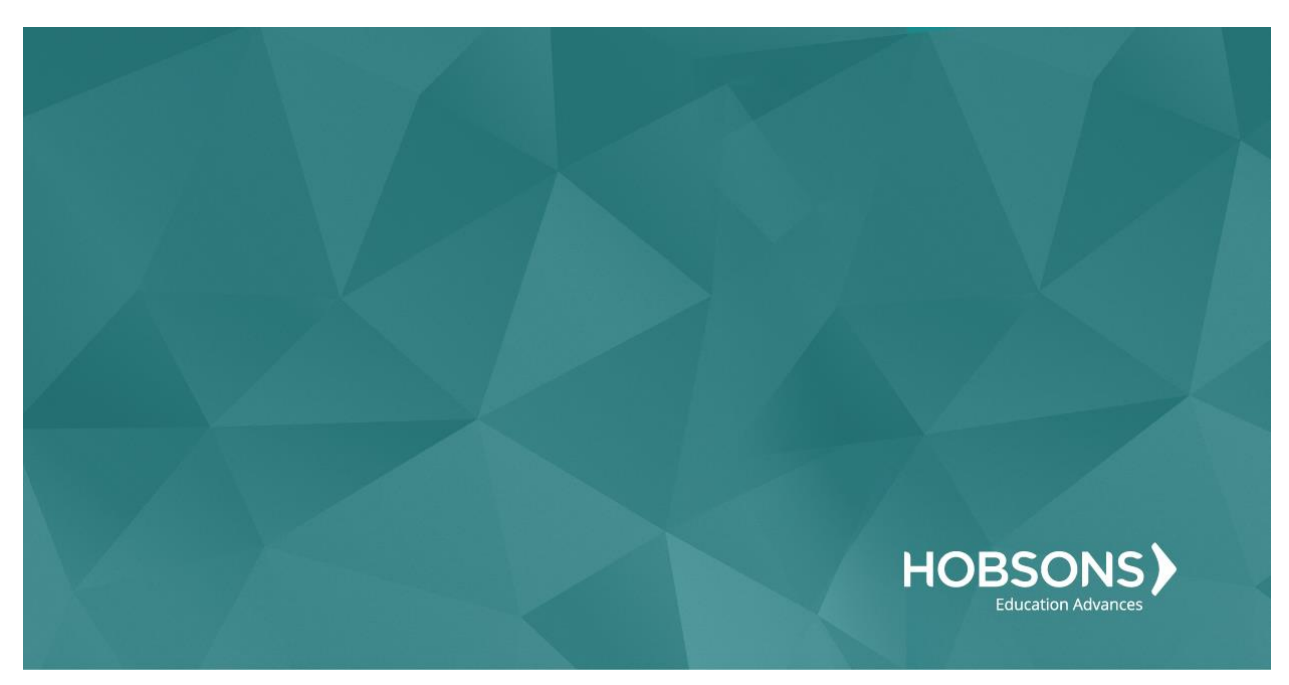

# Seventh Grade Scope and Sequence

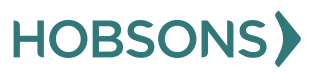

10

### **Naviance Scavenger Hunt**

 From your Naviance Student homepage, click My Planner and then Tasks in the top right corner.

| Home College | s Careers About Me My Planner |
|--------------|-------------------------------|
|              | MY PLANNER<br>Overview        |
|              | Goals                         |
|              | To-dos                        |
|              | Tasks                         |

- 2. From the Task page, click the task titled **Naviance Scavenger Hunt.**
- 3. Locate the "completion trigger" in the top right corner indicated by the pink arrow.

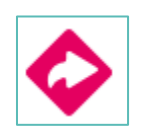

- Click the text, complete the Naviance Scavenger Hunt survey to go to the survey page.
- 5. Once you have answered all of the required questions (marked by an asterisk and in red) click "Submit Answers" at the bottom of the page.

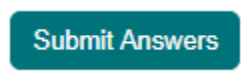

6. Submitting the survey will mark the task as complete.

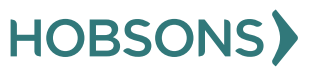

## **Complete Career Cluster Finder Assessment**

 From your Naviance Student homepage, click My Planner and then Tasks in the top right corner.

| Home | Colleges | Careers | s           | About Me         | My Planner |
|------|----------|---------|-------------|------------------|------------|
|      |          | 盦       | MY F<br>Ove | PLANNER<br>rview |            |
|      |          | Goals   |             |                  |            |
|      |          | To-dos  |             |                  |            |
|      |          | Tasks   |             |                  |            |

- 2. From the Task page, click the task titled **Complete Career Cluster Finder.**
- 3. Locate the "completion trigger" in the top right corner indicated by the pink arrow.

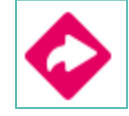

- 4. Click the text, **complete the Career Cluster Finder survey** to go to the assessment page.
- 5. On the Career Cluster Finder assessment screen, read over the directions. When you're ready to begin, click **start** at the bottom of

#### the screen.

|                                      | STEP 2                                            | STEP 3                                                                                                    |
|--------------------------------------|---------------------------------------------------|----------------------------------------------------------------------------------------------------|
| istro                                | Profile Questions                                 | View Results                                                                                                    |
| Find caree                           | er clusters that ma                               | atch your interests and personal qualities.                                                                                             |
| The Career Clust<br>you enjoy studyi | ter Finder will help you learn v<br>ng in school. | what career clusters may be a good match for you based on activities that interest you, personal qualities that you have and subjects I |
| You'll answer qu                     | estions about:                                    |                                                                                                    |
| 1. Activities                        |                                                   |                                                                                                    |
| Select activities y                  | you enjoy doing now and wou                       | Id like to do in the future.                                                                                                    |
| 2. Personal                          | Qualities                                         |                                                                                                    |
| Select personal u                    | qualities that best describe yo                   | Xu.                                                                                                    |
| 3. School Su                         | bjects                                            |                                                                                                    |
| Select subjects y                    | ou enjoy studying in school.                      |                                                                                                    |
| That's it! Based o                   | in your answers, we'll show yo                    | ou the list of the top clusters that are likely to be a good match for you.                                                             |
|                                      |                                                   |                                                                                                    |

 On each page, check off activities you would like to do in the future, the school subjects you are interested in, or activities able to do right now.

| Career Cluster Finder                                                                                                    |             |
|----------------------------------------------------------------------------------------------------|-------------|
| STEP 2         STEP 3           NOV         Profile Questions         View Results                                                           |             |
| Activities Checklist<br>Choose the activities you would like to do in the future, and the ones you're interested in or able to do right now. | page 1 of 6 |
| Learn how things grow and stay alive.                                                                                                    |             |
| Make the best use of the earth's natural resources.                                                                                          |             |
| Hunt and/or risti.  Protect the environment.                                                                                                 |             |
| Be outdoors in all kinds of weather.                                                                                                    |             |
| Plan, budget, and keep records.                                                                                                    |             |
| Operate machines and keep them in good repair.                                                                                               |             |
| Read and follow blueprints and/or instructions.                                                                                              |             |
| Picture in my mind what a finished product looks like.                                                                                       |             |
|                                                                                                    |             |

- At the bottom of each page click Continue to move on to the next page.
- 8. At the final page, click **Results** to view your top career clusters.
- 9. Viewing your results marks the task as complete! Remember to click the heart icon to save top career clusters to your favorites page.

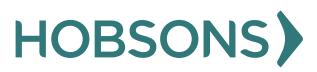

### **Career Cluster Finder Reflection Survey**

 From your Naviance Student homepage, click My Planner and then Tasks in the top right corner.

| Home College | s Careers About Me My Planner |
|--------------|-------------------------------|
|              | MY PLANNER<br>Overview        |
|              | Goals                         |
|              | To-dos                        |
|              | Tasks                         |

- 2. From the Task page, click the task titled **Career Cluster Finder Reflection Survey.**
- 3. Locate the "completion trigger" in the top right corner indicated by the pink arrow.

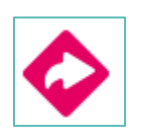

- 4. Click the text, **complete the Career Cluster Finder Reflection Survey** to go to the survey page.
- 5. Once you have answered all of the required questions (marked by an asterisk and in red) click "Submit Answers" at the bottom of the page.

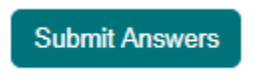

6. Submitting the survey will mark the task as complete.

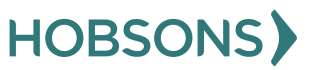

# **Complete Roadtrip Nation Entrepreneurship Activity**

 From your Naviance Student homepage, click Careers and then Explore Roadtrip Nation.

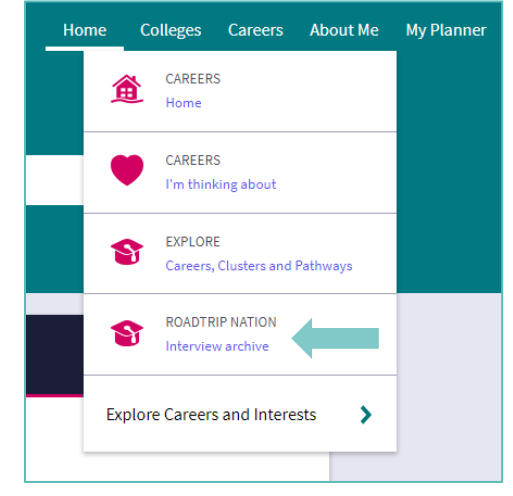

2. On the Roadtrip Nation page, click the **Interests** at the top of the page.

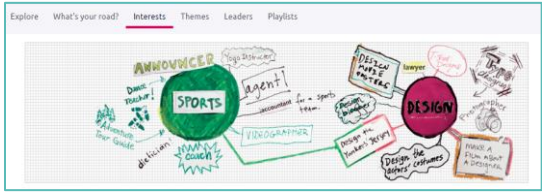

- 3. Click on the circle titled Entrepreneurship.
- 4. Click on a leader's profile page to learn more about their journey. You can read about the leader in their biography or scroll to the bottom of the page to watch their full interview with students just like you.
- After you have viewed at least one leader video in the Entrepreneurship category, click My Planner and then Tasks in the top right

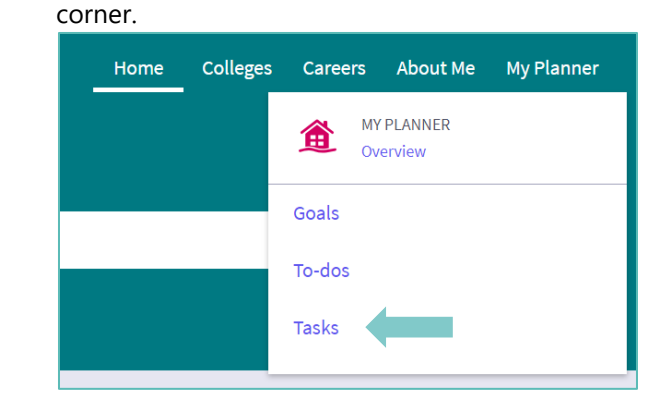

- From the Task page, click the task titled Roadtrip Nation Entrepreneurship Reflection
- 7. Locate the "completion trigger" in the top right corner indicated by the pink arrow.

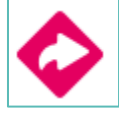

- 8. Click the text, **take this survey** to go to the survey page.
- 9. Answer the reflection question and click **Submit Answers** to finish the survey and mark the task complete.

| oac  | dtrip Nation Reflection Survey                                                                |  |
|------|-----------------------------------------------------------------------------------------------|--|
|      | A Note: You will be logged out of the survey after one hour if you have not changed the page. |  |
| 1. \ | Write a brief reflection of the Roadtrip Nation interview that you watched.                   |  |
|      |                                                                                               |  |
|      |                                                                                               |  |
| _    |                                                                                               |  |
| Sul  | bmit Answers                                                                                  |  |

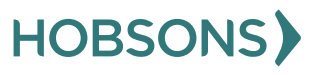

# **Create Academic SMART Goal for 7th Grade**

 From your Naviance Student homepage, click My Planner and then Tasks in the top right corner.

| Home | Colleges | Careers | About Me               | My Planner |
|------|----------|---------|------------------------|------------|
|      |          |         | IY PLANNER<br>Iverview |            |
|      |          | Goals   |                        |            |
|      |          | To-dos  |                        |            |
|      |          | Tasks   |                        |            |

- 2. From the Task page, click the task titled **Create an Academic SMART Goal.**
- 3. Locate the "completion trigger" in the top right corner indicated by the pink arrow.

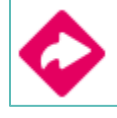

- 4. Click the text, **create a goal** to go to the Goals page.
- 5. Locate the goal category titled **Academic SMART Goal.**
- 6. Click the box Add new Academic SMART Goal.

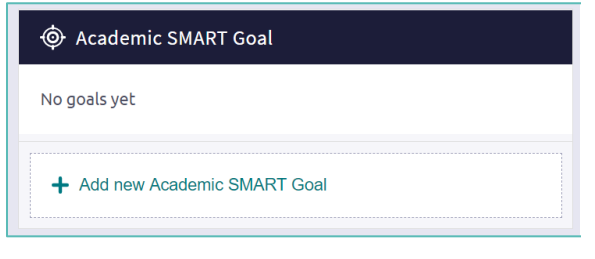

 Fill in the SMART goal box adding your academic goal at the top and writing how your goal fulfills the "SMART" format. *Remember: a SMART goal is Specific, Measurable, Achievable, Relevant, and Timely!*

| Academic SMART G          | oal                                      |                       |
|---------------------------|------------------------------------------|-----------------------|
| * My Goal is: (required   | )                                        |                       |
| I will get all As in my c | ore academic classes for semester 2 of   | f 9th grade           |
| Specific: What specific   | things will you accomplish?              |                       |
| Get all As                |                                          | /                     |
| Measurable: How will      | you know when you have achieved th       | nis goal?             |
| All As on my semester     | r 2 report card                          |                       |
| Achievable: Is this goa   | l realistic? Do you have the tools you   | u need to achieve it? |
| I had all but 1 A last se | emester - I only need to improve math!   | !                     |
| Relevant: Why is this g   | goal important in your life?             |                       |
| I need to make honor      | roll to go on a special trip with mom ar | nd dad                |
| Timely: When can you      | achieve this goal?                       |                       |
| By semester 2             |                                          |                       |
|                           |                                          | li                    |
|                           |                                          |                       |
|                           |                                          |                       |
|                           |                                          |                       |

8. Click **Add** at the bottom of the goal box to add your goal and complete the task!

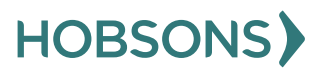

15